# New frontend login box

Extension Key: **newloginbox** 

Copyright 2002-2006, Kasper Skårhøj, <kasperYYYY@typo3.com>

### SPONSORED IN PART by Headline

This document is published under the Open Content License available from http://www.opencontent.org/opl.shtml

The content of this document is related to TYPO3 - a GNU/GPL CMS/Framework available from www.typo3.com

### Table of Contents

| New frontend login box | 1 | Lybe   |
|------------------------|---|--------|
| Introduction           |   | CSS    |
| What does it do?       | 1 | Templa |
| Screenshots            | 1 | Mar    |
| Users manual           | 4 | Wra    |
| FAQ                    | 8 | New    |
| Configuration          | 8 | pi/io  |
| General                | 8 | 10-D01 |
|                        |   | Change |

| TypoScript Reference              | 8  |
|-----------------------------------|----|
| Tomplate and common markers       |    |
| Morkero                           | 12 |
| Wran narts                        | 12 |
| Newloginbox Language Markers (see |    |
| pi/locallang.php)                 | 12 |
| To-Do list                        | 12 |
| Changelog                         | 12 |

## Introduction

### What does it do?

This is an alternative to the good old login box. This version features a little more functionality, including success/error messages, cookie check, forgot password feature etc.

Actually there is two plugins in this extension so you also get a user listing plugin as well.

After installing the extension on your TYPO3 system you will find two plugins added in the content elements plugin list. Further a static template "newloginbox" will be added globally to your TypoScript templates.

Screenshots This is the login screen of typo3.org:

### User authentication

#### User login

| Here you can log    | on typo3.org. User logins are very important in the typo3.or   |  |
|---------------------|----------------------------------------------------------------|--|
| If you don't have a | account already click the link in the menu to the left "Create |  |
| up for free imme    | bely.                                                          |  |
| Usemame:            |                                                                |  |

| Password:   |           |
|-------------|-----------|
|             | Login     |
| Forgot your | password? |

#### In the backend it is extremely easy to enter custom messages for the plugin:

| 2) | Type:<br>Insert plugin VIII                                                                                                    |   |
|----|----------------------------------------------------------------------------------------------------|---|
| 2) | Header:                                                                                                    | Ē |
|    | User authentication                                                                                                    |   |
| 2) | Plugin:<br>Better login-box                                                                                                    |   |
|    | Header, successful login:                                                                                                    | Ē |
|    | Login successful                                                                                                    |   |
|    | Message, successful login:                                                                                                    |   |
|    | ~                                                                                                    |   |
|    | Header, login-failure:                                                                                                    |   |
|    | Login failure!                                                                                                    |   |
|    | Message, login-failure:                                                                                                    |   |
|    | Either your username or password was wrong. Please try again and make<br>sure cookies are enabled as well. If you have forgotten your password click<br>the link below.                                                                                                    |   |
|    | Header, welcome:                                                                                                    | 1 |
|    |                                                                                                    |   |
| 1  | Message, welcome:                                                                                                    |   |
|    | Here you can log in on typo3-org. User logins are very important in the<br>typo3-org community since the whole support base and extension repository<br>uses the logins.<br>If you don't have an account already click the link in the menu to the<br>left "Create user account" and you can sign up for free immediately. |   |
|    |                                                                                                    |   |
|    |                                                                                                    |   |

... and here the "forgot password" feature:

### Forgot your password?

Please enter the email address by which you registered your user acc your password will immediately be emailed to you. Make sure to spell

Your email: Send password

User listing There is also a plugin for listing, browsing and searching the current users:

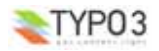

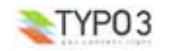

### User list

| Displaying | users 1 | to 50 | out o | f1396 |
|------------|---------|-------|-------|-------|
|            |         |       |       |       |

### Previous 1 2 3 4 5 6 7 8 9 10 11 12 13 14 15 16 17 18 19 20 Next>

| Name:                   | City      | Country:                | Username:  |
|-------------------------|-----------|-------------------------|------------|
| Robert Hahn-Athenstaedt | Dresden   | Germany                 | -rob-      |
| oduwan                  |           |                         | 1234       |
| Christian Hell          | Uplengen  | Germany                 | 2real      |
| Sven                    |           |                         | 4wiesel    |
| @plus                   | Mostar    | Bosnia and Herzegovinia | Colus      |
| Abdul                   | EP        | USA                     | aakhws     |
| Estermann               | Baar      | Switzerland             | aals       |
| Alexander Baß           |           |                         | abass      |
| Herbert Sojnik          | Graz      | Austria                 | abaton     |
| Abdullah                | ISTANBUL  | TURKEY                  | abdsen     |
| Andrej Blatnik          | Ljubljana | Slovenia                | ablatnik   |
| Christopher Kunz        |           |                         | absynth    |
| Tim Rogers              | London    | UK                      | accesstjr  |
| Hans Wurst              |           |                         | achdualarm |
| Achim                   |           |                         | achim      |

### ... and for each user you can click the username and get details:

### Details about Kasper Skårhøj (kasper):

| Username:                     | kasper                                                                                                    | 11 march |
|-------------------------------|----------------------------------------------------------------------------------------------------|----------|
| Name:                         | Kasper Skårhøj                                                                                                    | - AL     |
| Title                         |                                                                                                    | 91.4     |
| Email:                        | Kangawidi "Agos 1 cam                                                                                                    |          |
| Address                       | Rigerogade (7, 3 cal                                                                                                    |          |
| City                          | 1318-Capacitagen                                                                                                    |          |
| Country:                      | Denmark                                                                                                    |          |
| Telephone                     | 140.20.000.110                                                                                                    |          |
| Fax                           |                                                                                                    |          |
| Company                       | Curby Soft Multimedia                                                                                                    |          |
| Homepage                      | www.typo3.com                                                                                                    |          |
| What I wish to<br>contribute: | Core development, supervising, serving the community in<br>making TYPO3 grow.                                                                                                    |          |
| My personal<br>life:          | 27 years (in 2002), married to Rie, no kids yet. See my<br>personal page here.                                                                                                    |          |
| Experience<br>with TYPO3:     | A LOTI But TYPO3 is now so huge that I'm sometimes<br>getting lost myself I guess Rene's favourite of my<br>comments was when I bursted out "Can TYPO3 do that? I<br>didn't know I made that feature!" |          |
| Created:                      | 27-06-2002 01:37                                                                                                    |          |
| Last login:                   | 09-01-2003 11:43                                                                                                    |          |
| Back                          |                                                                                                    |          |

### Users manual

### A better login box

The default login box in TYPO3 is this dedicated content element called "Login". You can still use that if you like. However it's pretty simply an really doesn't offer anything but a login and logout button.

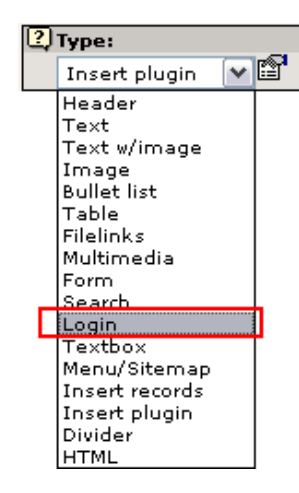

Using this plugin enables you to insert a more user friendly login box on your pages. This is how you do: Create a page where you want the login box to be and then add a new element:

| New record                                   |
|----------------------------------------------|
| 🗎 🖽 🔍 Software                               |
| Page (inside) ?)<br>                         |
| 靈 Pagecontent ②<br>港田 Click here for wizard! |

In the element overview there is a plugin:

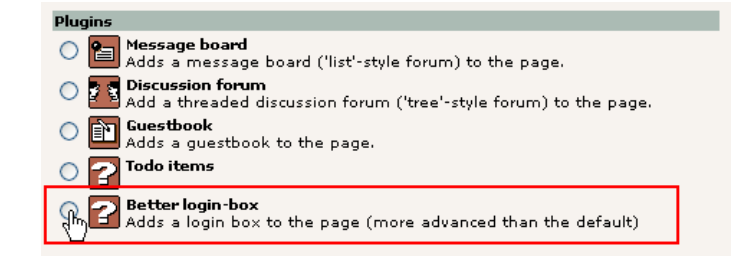

After this (an possibly selecting a position for the element) you'll get this form up:

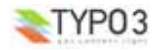

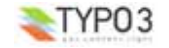

| Pagecontent NEW -             |          |   |
|-------------------------------|----------|---|
| 7 Type:                       |          | _ |
| Insert plugin 💌 🛱             |          |   |
| (2) Header:                   |          |   |
|                               |          | Ш |
| 7 Phonio:                     |          |   |
| Better login-box              |          |   |
| Header, successful login:     |          |   |
|                               |          |   |
| Message, successful login:    |          |   |
|                               | A 1      |   |
|                               | -        |   |
|                               |          |   |
| Header, login-failure:        |          |   |
|                               |          |   |
| Message, login-failure:       |          |   |
|                               | <u> </u> |   |
|                               | 2        |   |
|                               | <b>v</b> |   |
| Header, welcome:              |          |   |
|                               |          |   |
| Message, welcome:             |          |   |
|                               | <u> </u> |   |
|                               |          |   |
|                               | × .      |   |
| Header, status:               |          |   |
|                               |          |   |
| Message, status:              |          |   |
|                               | <u>_</u> |   |
|                               | <b>1</b> |   |
|                               | ~        |   |
| Header, logout:               |          |   |
|                               |          |   |
| Message, logout:              |          |   |
|                               | <u> </u> |   |
|                               |          |   |
|                               | <u>v</u> |   |
| Show "Forgot password?" link: | _        |   |
|                               | •        |   |

The basic requirements are that the "Type:" field is set to "Insert plugin" and the "Plugin:" field is set to "Better login-box". Then you'll see these fields.

There are five main sections and in each section a field for a header and a text.

- 1. Successful login: This is the message when a user has just entered a *correct* username and password and pressed "Login" button. Insert the string "###USER###" if you want to display the username.
- 2. Login-failure: Will appear when the username and password tried was not correct.
- 3. Welcome: The message that appears if a user comes to the login screen for the first time and is not logged in yet.
- 4. Status: The message that appears if a user is already logged in and comes to the login screen. In this case the plugin will display the current username and real name of that person so the user can see his status. Insert the string "###USER###" if you want to display the username.
- 5. Logout: This message appears as a goodbye-message when the user logs out from the site.

In all cases above there are default messages shown if the field is blank. It's suggested that you insert the plugin without modifying the fields first - then you can see the default messages and if needed you can override these by entering your own custom messages here.

The 6th item in the form is the "Show "Forgot password?" link:" checkbox. If you set this checkbox a link below the login form will appear and the user will be guided to a page where he can enter his email address and have the password sent to him right away:

#### Forgot your password?

Please enter the email address by which you registered your user account. Then press "Send password" and your password will immediately be emailed to you. Make sure to spell your email address correct.

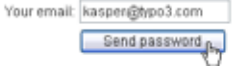

### Forgot your password?

Your password has now been sent to the email address kasper@typo3.com Return to login form

### Note related to TYPO3 3.6.0

Since TYPO3 3.6.0 the form for adding all the content of the login box (see above) has changed. Now it looks like this:

| Pagecontent [19] - Login                                |
|---------------------------------------------------------|
| ? Type:                                                 |
| Insert plugin 🛛 😰                                       |
| 2 Header:                                               |
| Login                                                   |
| 2 Plugin:                                               |
| Better login-box 💌                                      |
| Plugin Options:                                         |
| DEF:                                                    |
| General Welcome Login Success Login Error Status Logout |
| Header: Hello                                           |
| Message: Here you can login!!!!                         |
|                                                         |
|                                                         |
|                                                         |
|                                                         |

The idea behind this change is that one field in the database ("pi\_flexform") now contains all content as XML instead of using 9 precious fields in the already overcrowded tt\_content table.

Result is: The fields purpose are the same, the storage method different and you have to visit each of the sheets in the form to enter information.

Notice: When you upgrade this extension from the earlier versions to the TYPO3 3.6.0 version make sure to use the UPGRADE menu in the EM - see later in this document for details!

### A user list

Want to list all your users on the site? No problem. Just insert the user list plugin:

Create a page for the plugin and add a new item. This time you cannot use the wizard, sorry:

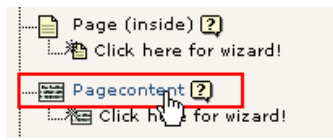

Then select the "insert plugin" content element type and the "User listing" plugin:

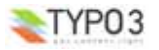

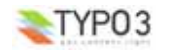

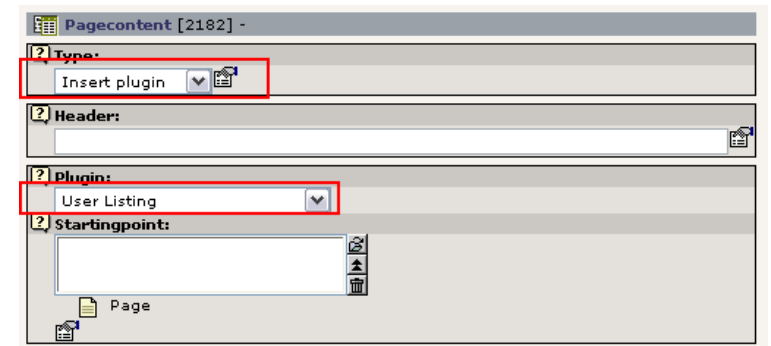

Finally you must tell the plugin where the users are found. Do that by setting the starting point relation:

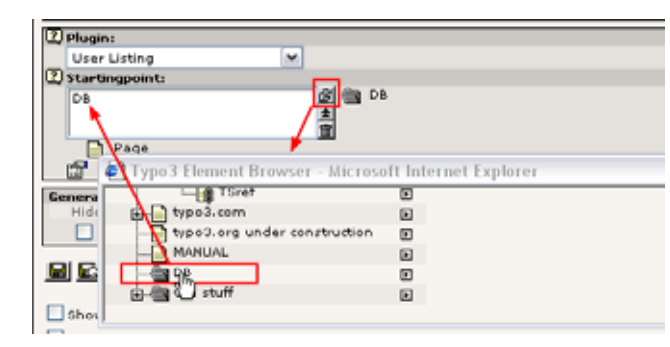

### Save that and now all fe\_users found in the DB folder will be displayed by the plugin:

| /D8/                                   |                                 |                            | 0.6倍                                        | Hear liet                                         |                         |
|----------------------------------------|---------------------------------|----------------------------|---------------------------------------------|---------------------------------------------------|-------------------------|
|                                        | Website user ()                 | 1396)                      |                                             | User list                                         |                         |
| 8                                      | Usemame: G                      | roups:                     | Name:                                       |                                                   | Search                  |
| -008%2180X<br>-008%2180X<br>-008%2180X | -rob- de<br>1234 de<br>2real de | efault<br>efault<br>efault | Robert Hahn-Atl<br>oduvan<br>Christian Hell | Displaying users 1 to 50 ou<br>< Previous 1 2 3 4 | fof1396<br>5 6 7 8 9 10 |
|                                        | Aviesel de                      | efault                     | Sven                                        | Name:                                             | Username:               |
|                                        | askbur de                       | etault                     | abdul                                       | Robert Hahn-Alhenstaedt                           | -rob-                   |
| O D D D D D D D D D                    | aals de                         | efault                     | Estermann                                   | oduwan                                            | 1234                    |
| 0 0 0 0 0 de DX                        | abass de                        | efault                     | Alexander Ball                              | Christian Hell                                    | 2real                   |
| 💆 N 🖬 🕆 🖄 🖉 👘 👗                        | abaton de                       | efault                     | Herbert Sojnik                              | Sven                                              | 4wiesel                 |
| - 🕺 🖸 🔁 🖄 🖉 🖉 🖉                        | abdsen de                       | efault                     | Abdullah                                    | @plus                                             | rapius                  |
|                                        | ablatnik de                     | efault                     | Andrej Blatnik                              | Abdul                                             | aakhws                  |
|                                        | accesstir de                    | efault                     | Tim Rogers                                  | Estermann                                         | aals                    |
| O NO BRADE DA                          | achdualarm di                   | efault                     | Hans Wurst                                  | Alexander Baß                                     | abass                   |
| 0 0 8 0 de BX                          | achim de                        | efault                     | Adhim                                       | Herbert Soinik                                    | abaton                  |
| - 🖸 🗘 🖬 🖄 📶 🖻 🖉 💆                      | achim235 de                     | efault                     | Adhim                                       | Abdullah                                          | abdsen                  |
|                                        | acinos de                       | efault                     | Plate                                       | Andrej Blatnik                                    | ablatnik                |
|                                        | acon de                         | etault                     | klaud<br>Mass Adam                          | Christopher Kunz                                  | absynth                 |
|                                        | adam de                         | erault                     | Adam Jensen                                 | Tim Rogers                                        | accesstir               |
| X NO DOM NO DOM                        |                                 |                            |                                             | Hane Wourd                                        | achdualama              |

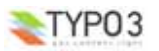

### New frontend login box - 7

### FAQ

# The login form does not work! I know I have created a user and the password is right, but nothing happens!

The login form has to know where the users are located in the page tree. In the example with the user listing that relation is set directly *in* the plugin as the starting point. That is not the case with the login form. Here it is based on a new concept which is called a "Storage page". The current storagepage of position in the page tree where this login form is found that is the location used by default to look up the users for login. So basically you have to first set the storage page of any previous page in the page tree:

| 📓 🖾 🐼 🗙 🋍 🕥 typo3.           | org 💽          | / [menu]                                                                                                    | <b>~</b> |
|------------------------------|----------------|----------------------------------------------------------------------------------------------------|----------|
| Path: /typo3.org/            |                |                                                                                                    |          |
| Page [1222] - typo3.org      |                |                                                                                                    |          |
| ? Hide page:                 |                |                                                                                                    |          |
|                              |                |                                                                                                    |          |
| ? Type:                      |                |                                                                                                    |          |
| Advanced 🔽 😭                 |                |                                                                                                    |          |
| ? Pagetitle:                 |                |                                                                                                    |          |
| typo3.org                    |                | r in the second second |          |
| ? Subtitle:                  |                | >                                                                                                    |          |
|                              |                |                                                                                                    |          |
| General Record Storage page: |                |                                                                                                    |          |
| DB                           | ∂Z (∰ ∰ DB<br> |                                                                                                    |          |
| Page                         | □              |                                                                                                    |          |
|                              |                |                                                                                                    |          |

Another way to define the storagepage for the login form is to set it in your template (useful if you use the loginbox on all pages):

plugin.tx newloginbox pi1.storagePid = 123

# In the userlist I can see only Name, Username and Email address. How can I see all the information about a user?

That is simply a restriction based on whether you are logged in or not. Only name, username and email address (in the detailed view) is displayed if the website user is not logged in. But when you are logged in you'll see the full information:

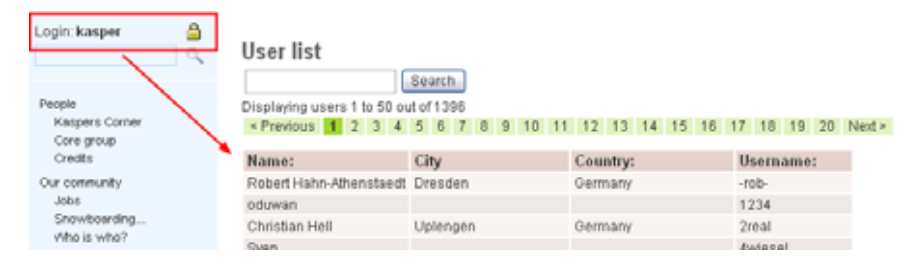

# Configuration

There are as usual a lot of options for configuring. These are listed below. This section could still need some work but since the extension has potential for further development, this is all you get now.

### General

The plugin supports all system languages in TYPO3. Translation is done using the typo3.org tools.

If you want to use eg. danish language that will automatically be used if this option is set in your template:

config.language = dk

TypoScript Reference

There is a moderate number of TypoScript options for the two plugins. Here is a screendump from the Object Browser:

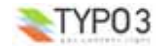

| Ė٠    | [tx_newloginbox_pi1]= <b>USER_INT</b>                                    |
|-------|--------------------------------------------------------------------------|
|       | [includeLibs]=typo3conf/ext/newloginbox/pi1/class.tx_newloginbox_pi1.php |
|       | [userFunc]=tx_newloginbox_pi1->main                                      |
|       | [storagePid]=123                                                         |
|       | [detailsPage]=                                                           |
|       | [showForgotPassword]=1                                                   |
|       | [email_from]=                                                            |
|       | [email_fromName]=                                                        |
|       | [replyTo]=                                                               |
|       | [templateFile]=EXT:newloginbox/res/newloginbox_00.html                   |
|       | [domains]=                                                               |
|       | [_CSS_DEFAULT_STYLE]=                                                    |
|       | u.[_LOCAL_LANG]                                                          |
|       | ė[default]                                                               |
|       | ˈd͡[_DEFAULT_PI_VARS]                                                    |
|       |                                                                          |
| r⊐…ſt | x newloginbox pi31=USER INT                                              |

| [includeLibs]= <b>typo3conf/ext/newloginbox/pi3/class.tx_newloginbox_pi3.php</b> |  |  |  |  |  |
|----------------------------------------------------------------------------------|--|--|--|--|--|
| [userFunc]= <b>tx_newloginbox_pi</b> 3->main                                     |  |  |  |  |  |
| [CMD]=                                                                           |  |  |  |  |  |
| [pidList]=                                                                       |  |  |  |  |  |
| [recursive]=                                                                     |  |  |  |  |  |
| im.[listView]                                                                    |  |  |  |  |  |
| ģ[customProcessing]                                                              |  |  |  |  |  |
| 🚊[image]=IMAGE                                                                   |  |  |  |  |  |
| j[file]                                                                          |  |  |  |  |  |
| [import]=uploads/pics/                                                           |  |  |  |  |  |
| [field]=image                                                                    |  |  |  |  |  |
| [listNum]=0                                                                      |  |  |  |  |  |
| [ma×W]=200                                                                       |  |  |  |  |  |
| [ma×H]=300                                                                       |  |  |  |  |  |
| [results_at_a_time]=50                                                           |  |  |  |  |  |
| [maxPages]= <b>20</b>                                                            |  |  |  |  |  |
| Ė[show]                                                                          |  |  |  |  |  |
| [email]=1                                                                        |  |  |  |  |  |
| [email_in_details]=1                                                             |  |  |  |  |  |
| ![email_in_details_when_logged_in]=1                                             |  |  |  |  |  |
| [alwaysPrev]=1                                                                   |  |  |  |  |  |
| [tableParams_list]=                                                              |  |  |  |  |  |
| Ėٍ…[singleView]                                                                  |  |  |  |  |  |
| ⊟[customProcessing]                                                              |  |  |  |  |  |
| ⊡…[image]=IMAGE                                                                  |  |  |  |  |  |
| ģ[file]                                                                          |  |  |  |  |  |
| j[import]= <b>uploads/pics</b> /                                                 |  |  |  |  |  |
| [field]=image                                                                    |  |  |  |  |  |
| i[listNum]=0                                                                     |  |  |  |  |  |
| [ma×W]=200                                                                       |  |  |  |  |  |
| [maxH]=300                                                                       |  |  |  |  |  |
| [_CSS_DEFAULT_STYLE]= .tx-newloginbox-pi3-listrow TH { background:#ccc; pa       |  |  |  |  |  |
| È[_LOCAL_LANG]                                                                   |  |  |  |  |  |
| ⊡…[default]                                                                      |  |  |  |  |  |
| [listFieldHeader_typo3experiences]=Experience with TYPO3:                        |  |  |  |  |  |
| ⊢…[_DEFAULT_PI_VARS]                                                             |  |  |  |  |  |

This is pretty straight forward and many of the above options may be self-explanatory or at least (in the case of ...\_pi3 - the user listing) similar to other known plugins.

### Tip / Side note

There is one interesting thing to comment in the above screendump and that is the setting of the value "\_LOCAL\_LANG.default.listFieldHeader\_typo3experiences". This value overrides the normal value found in the local\_lang.php files. This opportunity is not specific for this plugin but applies generally to all modern extension made under

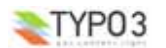

the kickstarter. In other words you can overrule those hardcoded default labels through TypoScript! You just have to know the keys used in the local\_lang files. That's all. In this case the details-display of a user will use the label "Experience with TYPO3:" instead of the default label which is just "Experience:"

| What I wish to<br>contribute: | Core development, supervising, serving the community in<br>making TYPO3 grow.                                                                                                    |
|-------------------------------|----------------------------------------------------------------------------------------------------|
| My personal<br>life:          | 27 years (in 2002), married to Rie, no kids yet. See my<br>personal page here.                                                                                                    |
| Experience<br>with TYP03:     | A LOTI But TYPO3 is now so huge that I'm sometimes<br>getting lost myself I guess Rene's favourite of my<br>comments was when I bursted out "Can TYPO3 do that? I<br>didn't know I made that feature? |
| Created:                      | 27-06-2002 01:37                                                                                                    |
| Last login:                   | 09-01-2003 12:41                                                                                                    |

### The User list plugin

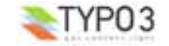

| Property:                                   | Data type:             | Description:                                                                                                    | Default:                                                |
|---------------------------------------------|------------------------|----------------------------------------------------------------------------------------------------|---------------------------------------------------------|
| CMD                                         |                        | [Future option]                                                                                                    |                                                         |
| pidList                                     |                        | [Future option]                                                                                                    |                                                         |
| recursive                                   |                        | [Future option]                                                                                                    |                                                         |
| tableParams_details                         | <table>-params</table> | Setting the attributes of the table tag of the table displaying the user details (single display).<br>A class attribute is automatically appended to this string!                                                                                                    | border=0<br>cellpadding=1<br>cellspacing=2<br>width=90% |
| listView.results_at_a_time                  | int+                   | The number of records to show at a time in the listing                                                                                                    | 50                                                      |
| listView.maxPages                           | int+                   | The maximum number of "browser"-pages ( <prev, 1,="" 2,="" 3)="" show.<="" td="" to=""><td>20</td></prev,>                                                                                                    | 20                                                      |
| listView.show.email                         | boolean                | Whether the email address is shown in the limited (no-login) listing of users                                                                                                    | 1                                                       |
| listView.show.email_in_det<br>ails          | boolean                | Whether the email address is shown in details view (when a user is not logged in) $% \label{eq:constraint}$                                                                                                    | 1                                                       |
| listView.alwaysPrev                         | boolean                | Whether to always display the " <prev" browsebox.<="" in="" link="" td="" the=""><td>1</td></prev">                                                                                                    | 1                                                       |
| listView.customProcessing.<br>[fieldname]   | cObject                | <pre>Here you can configure custom processing for field values shown in<br/>the list view.<br/>The data array ist set to the current record!<br/>So you can access the field values on stdWrap properties by .field =<br/>thefieldname. See examples below.<br/>The following example shows how to make the username appear in<br/>bold:<br/>plugin.tx_newloginbox_pi3.customProcessing {<br/>username = TEXT<br/>username.field = username<br/>username.wrap = <b> </b><br/>}<br/>By default, the following customProcessing is set:<br/>plugin.tx_newloginbox_pi3.listView.customProcessing<br/>{<br/>image = IMAGE<br/>image file {<br/>image file {<br/>imaport = uploads/pics/<br/>import.field = image<br/>import.field = image<br/>import.listNum = 0<br/>maxH = 300<br/>}<br/>You can easily change all the values with the TypoScript Object<br/>Browser.</pre> |                                                         |
| singleView.customProcessi<br>ng.[fieldname] | cObject                | Same as listView.customProcessing just for the singleView instead.                                                                                                    |                                                         |
| _CSS_DEFAULT_STYLE                          | string                 | Default CSS style. You should unset this value and copy the CSS<br>selectors to a stylesheet.<br>Notice that the selectors will apply to all templates in the TYPO3<br>database by default!                                                                                                    |                                                         |
| _LOCAL_LANG.[langkey].<br>[labelkey]        | string                 | Overriding the labels from the local lang array.                                                                                                    |                                                         |
| _DEFAULT_PI_VARS.<br>[piVars_key]           | string                 | Setting the default value of a piVars value (those values used in the<br>post/get requests within the plugin.)<br>Example:<br>DEFAULT_PI_VARS.pointer = 2                                                                                                    | 0                                                       |
| Iterefuturin ty, neuloginhov                | -:01                   | This will set the pointer to "Page 3" in the browsebox by default.                                                                                                    |                                                         |

.gin.tx\_newloginbox\_pi3

### The "Better login box" plugin

| Property:                            | Data type:             | Description:                                                                                                    | Default:                                        |
|--------------------------------------|------------------------|----------------------------------------------------------------------------------------------------|-------------------------------------------------|
| storagePid                           | int+                   | The PID number of the page where the frontend-users are stored. If this is set, the "General Record Storage Page" setting is ignored.                                                       |                                                 |
| detailsPage                          | int+                   | The PID number of the page where the details of the users should<br>be displayed. The username is linked to this page if this PID is given.                                                 |                                                 |
| showForgotPassword                   | boolean                | Whether the show-forgot-password-link is shown in the login-form                                                                                                    |                                                 |
| domains                              | string                 | Comma separated list of domain names.<br>If the HTTP_REFERER URL of the user is in this list of domains, the<br>user is redirectet to the refering URL after a successful login.            |                                                 |
| email_from                           |                        | The sender email address of the "forgot password" emails                                                                                                    |                                                 |
| email_fromName                       |                        | The sender NAME of the "forgot password" emails                                                                                                    |                                                 |
| tableParams_details                  | <table>-params</table> | Setting the attributes of the table tag of the table displaying the user details (single display).<br>A class attribute is automatically appended to this string!                           | border=0                                        |
| templateFile                         | string                 | This is the default template file used to render forms,                                                                                                    | EXT:newloginbox/r<br>es/newloginbox_00<br>.html |
| replyTo                              |                        | The reply-to email address of the "forgot password" emails                                                                                                    |                                                 |
| _CSS_DEFAULT_STYLE                   | string                 | Default CSS style. You should unset this value and copy the CSS<br>selectors to a stylesheet.<br>Notice that the selectors will apply to all templates in the TYPO3<br>database by default! |                                                 |
| _LOCAL_LANG.[langkey].<br>[labelkey] | string                 | Overriding the labels from the local lang array.                                                                                                    |                                                 |
| _DEFAULT_PI_VARS.<br>[piVars_key]    | string                 | Setting the default value of a piVars value (those values used in the post/get requests within the plugin.)                                                                                 | 0                                               |
| tsref:plugin.tx_newloginbox_         | pi1]                   |                                                                                                    |                                                 |

### CSS styling

As with all modern plugins they are styled with CSS selectors. These are the selectors you can use. You'll (for now) have to guess/experiment which of them does what. Here is the default style assigned to the template.

### Login form

.tx-newloginbox-pi1 table { border:2px solid #ccc; width:100%; } .tx-newloginbox-pil th { background:#ccc; padding:4px; text-align:right; white-space:nowrap; width: 25%; } .tx-newloginbox-pi1 td { background:#eee; padding:4px; }

#### User list

.tx-newloginbox-pi3 table { border:2px solid #ccc; width:100%; } .tx-newloginbox-pi3 th { background:#coc; padding:4px; white-space:nowrap; text-align:right; }
.tx-newloginbox-pi3 td { background:#eee; padding:4px; } .tx-newloginbox-pi3-listrow th { text-align:center; } .tx-newloginbox-pi3-singleView th { width:25%; }

### Template and common markers

Since release 2.3.0, it is possible to use template file to render the new login box. The template is set with typoscript and the default one is EXT:newloginbox/res/newloginbox\_00.html

These are substituted in all newloginbox item displaying templates

### Markers

- ###ACTION\_URI### URI of the request for the login/logout form
- . ###EXTRA\_HIDDEN### - Hook required (additionnal hidden field used by kb\_md5fepw extension by Kraft Bernhard)
- ###ON\_ŚUBMIT### Hook required (used by kb\_md5fepw extension by Kraft Bernhard)
- ###PREFIXID### Same as class name ('tx\_newloginbox\_pi1') usefull to get a unique classname prefix .
- ###REDIRECT\_URL### URL of redirection upon login .
- ###STORAGE\_PID### explicit enough I guess (if not : id of the page where user are stored) .
- ###STATUS\_HEADER### - depends of the template
- ###STATUS\_MESSAGE### depends of the template

### Wrap parts

###HEADER\_VALID### - usefull to define what to show/hide

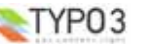

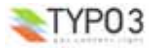

- ###MESSAGE\_VALID### usefull to define what to show/hide
- ###FORGOTP\_VALID### usefull to define what to show/hide

# Newloginbox Language Markers (see pi/locallang.php) ###EMAIL\_LABEL### - corresponding to 'your\_email' ###FORGOT\_PASSWORD### - corresponding to 'forgot\_password'

- ###FORGOT\_PASSWORD\_BACKTOLOGIN### corresponding to 'forgot\_password\_backToLogin'
- ###FORGOT\_PASSWORD\_ENTEREMAIL### corresponding to 'forgot password enterEmail'
- ###LOGIN\_LABEL### corresponding to 'login'
- ###PASSWORD\_LABEL### corresponding to 'password'
- ###SEND\_PASSWORD### corresponding to 'send\_password'
- ###USERNAME\_LABEL### corresponding to 'username'

### To-Do list

See "doc/TODO.txt" inside the extension. You can also browse the wiki page here : http://wiki.typo3.org/index.php/Newloginbox

### Changelog

In more recent versions, compatible with TYPO3 3.6.0 the fields created in tt content has been REMOVED and substituted by content stored in a the "pi flexform" field through a flexform configured by "flexform ds.xml".

In order to upgrade properly make sure to go to the "UPDATE!" module for the extension which is available in the function menu of the details view for the extension in the Extension Manager. This module will read all OLD values from the obsolete database fields and move it into XML in the flexform! Thus you can upgrade shoothly with no data loss!

| Extension Manager                                                                         |                              |
|-------------------------------------------------------------------------------------------|------------------------------|
| Extension: 📰 New frontend login box (newloginbox)                                         | Information                  |
| ACTIVE STATUS:                                                                            | Edit files<br>Backup/Delete  |
| The extension is installed (loaded and running)!<br>Click here to remove the extension: 🚱 | Dump DB<br>Upload<br>UpDATE! |

Since newloginbox Version 3.0.1 two additional TypoScript options exist for the better login box: storagePid and showForgotPassword (see above).

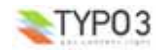

New frontend login box - 13